#### Дистанционное обучение с использованием сервиса конференц-связи Zoom

## регистрация в приложении

### 1. Установка и

| Ссылка для скачивания приложения:    |
|--------------------------------------|
| https://drive.google.com/file/d/1-   |
| 2tKgRLnDzYksk1Mo2wRjtakaBkc1QQe/view |

| ZoomInstaller.exe | Открыть с помощью 🔻                                | ل : 5 |
|-------------------|----------------------------------------------------|-------|
|                   |                                                    |       |
|                   |                                                    |       |
|                   |                                                    |       |
|                   | Предварительный просмотр недоступен                |       |
|                   | 🛃 Скачать 🔿 👗 Подключить другие приложения         |       |
|                   |                                                    |       |
| -                 | Попробуйте открыть файл в одном из этих приложений |       |
|                   | Рекомендуемые припожения                           |       |
|                   | Cloud Drive to Mail                                |       |
|                   | <ul> <li>Exif Meta Viewer for Drive</li> </ul>     |       |
|                   | Copy, URL to Google Drive                          |       |
|                   |                                                    |       |
|                   |                                                    |       |

#### Запуск установки приложения

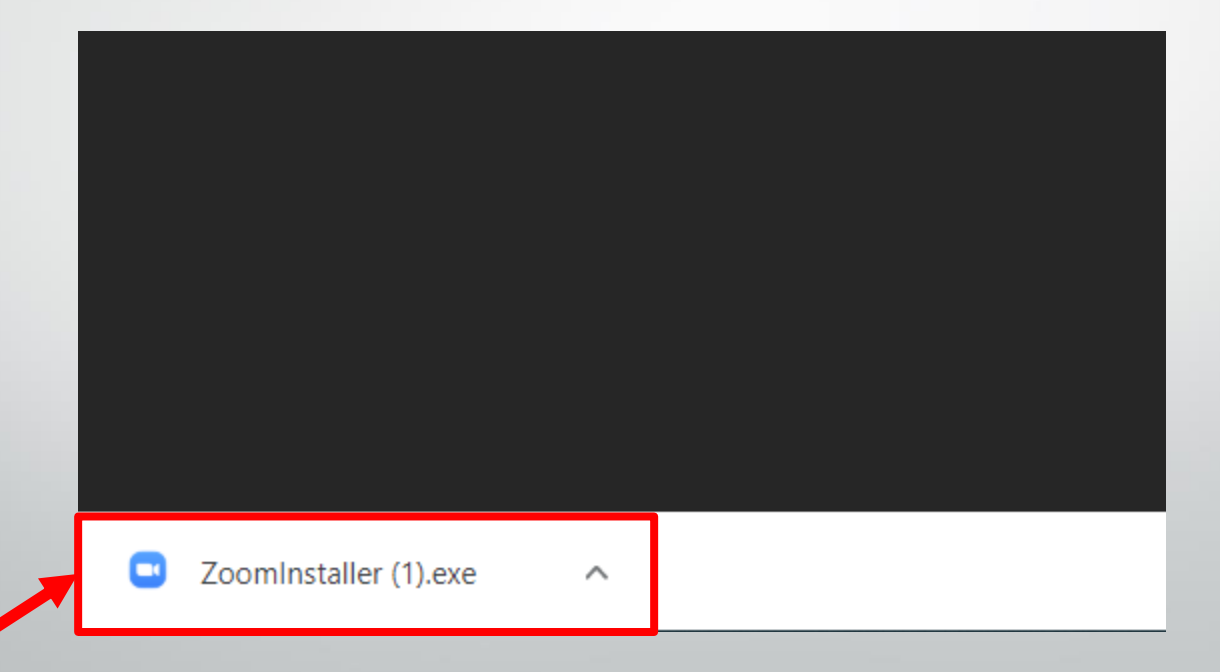

#### После нажатия на кнопку «Запустить» начнется установка приложения, она занимает около минуты

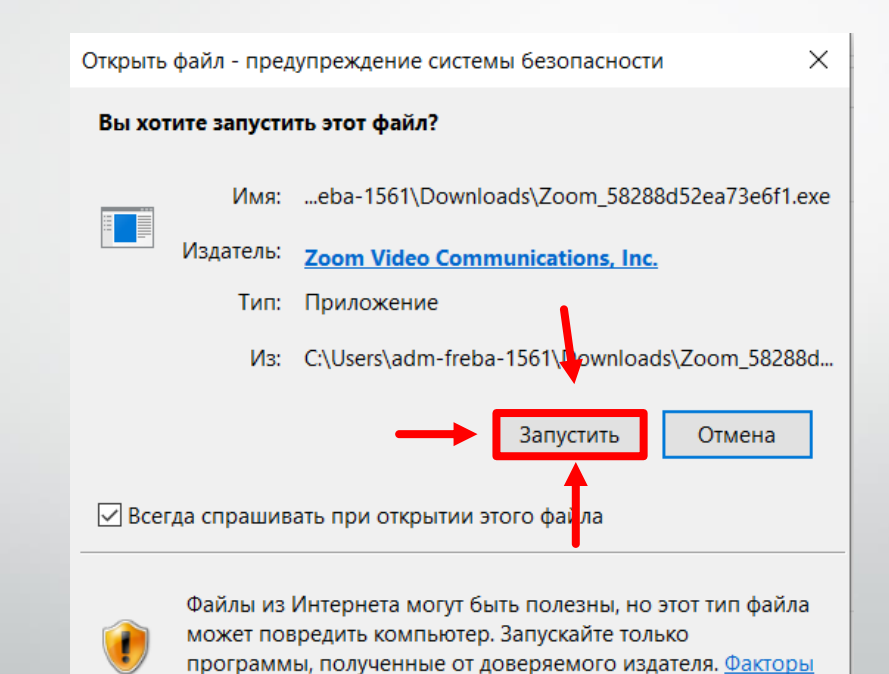

## 2. Запуск и авторизация в приложении

#### Запуск приложения осуществляется через «ПУСК – Start Zoom»

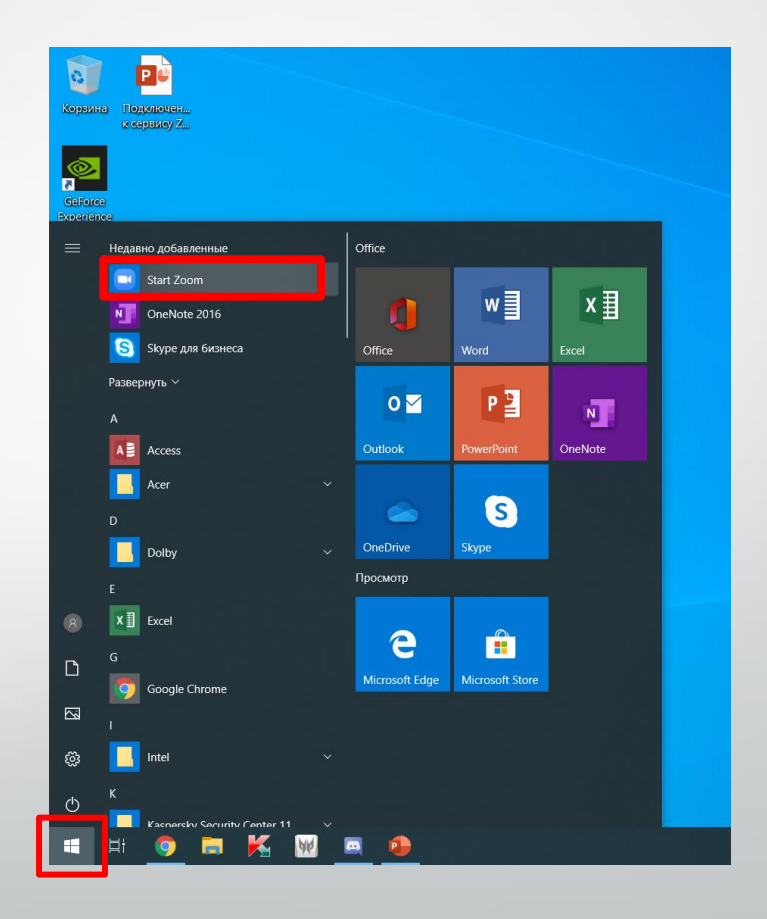

Кнопка «Войти в конференцию» позволяет присоединиться к существующей конференции

Для регистрации в приложении – необходимо нажать на кнопку «Войти в»

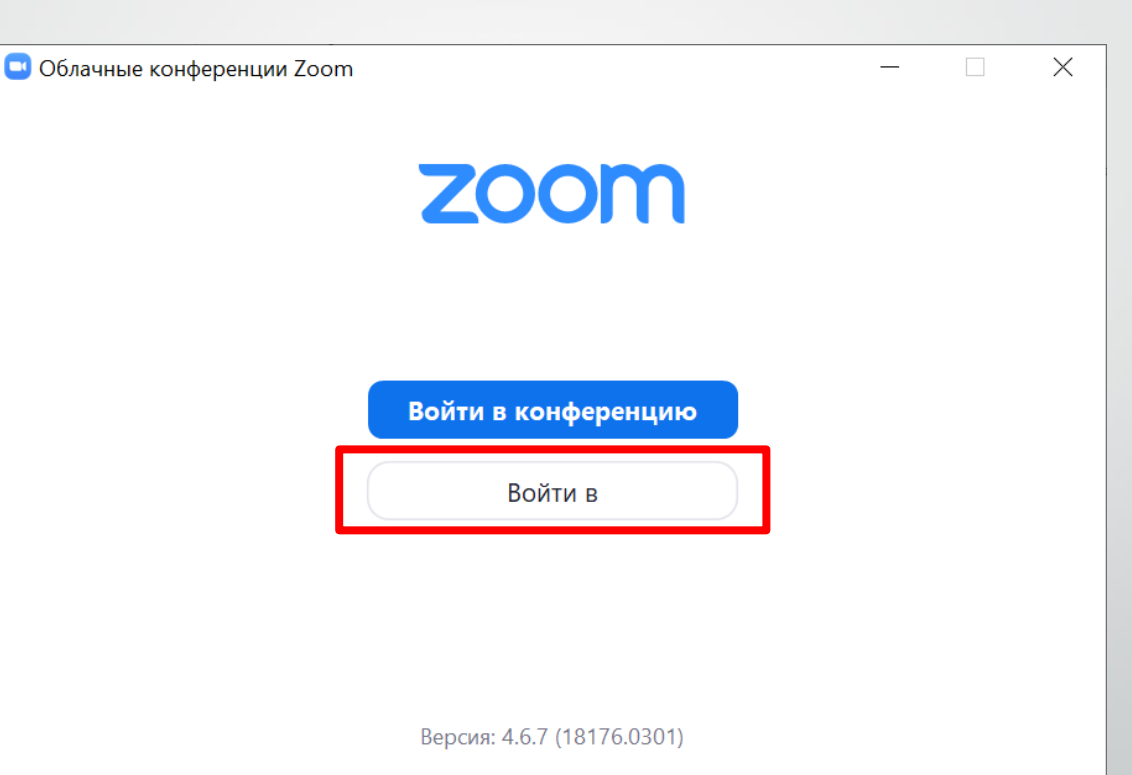

#### Для работы с приложением необходимо зарегистрироваться

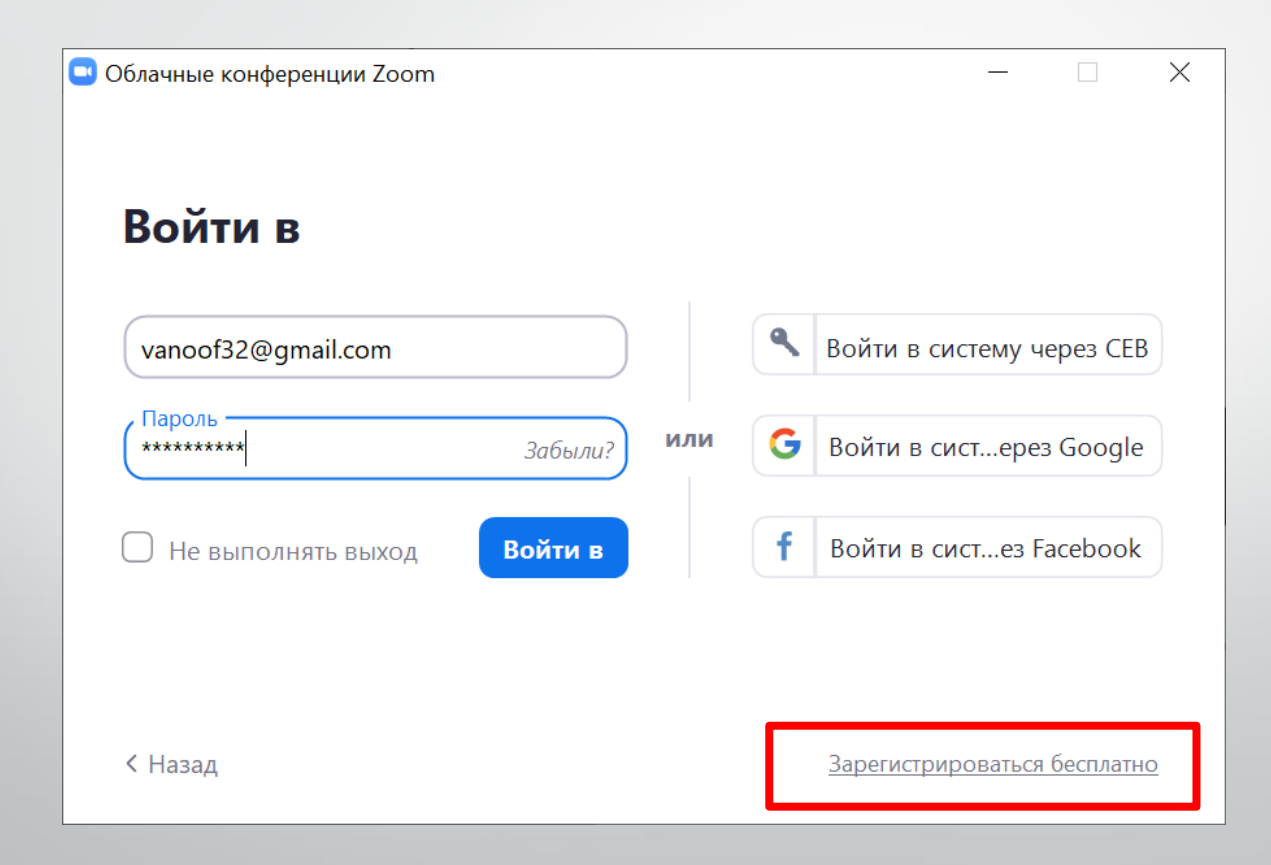

Регистрация осуществляется с использованием корпоративной электронной почты.

#### Добро пожаловать в Zoom

Создайте вашу учетную запись Zoom с использованием вашей учетной записи Google

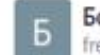

Богдан Алексеевич Фрейман freiman.ba@1561.ru

Создать учетную запись

#### Бесплатная регистрация

Ваш рабочий адрес электронной почты

#### Введите проверочный код

Enter captcha code

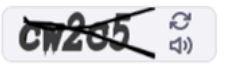

#### Регистрация

Регистрируясь, я принимаю Политику конфиденциальности и Условия предоставления услуг. или G Войти с помощью Google f Вход с помощью Facebook

Уже есть учетная запись? Войти в систему.

Вход через
 корпоративную
 почту – кнопка
 «Войти в систему
 через Google»

Вход через
 почту и пароль кнопка «Войти в»

#### 🛄 Облачные конференции Zoom Х 2 Войти в vanoof32@gmail.com Войти в систему через СЕВ Пароль или G Войти в сист...ерез Google \*\*\*\*\*\*\*\* Забыли? Войти в Войти в сист...ез Facebook Не выполнять выход

< Назад

Зарегистрироваться бесплатно

## После авторизации открывается основное окно приложения

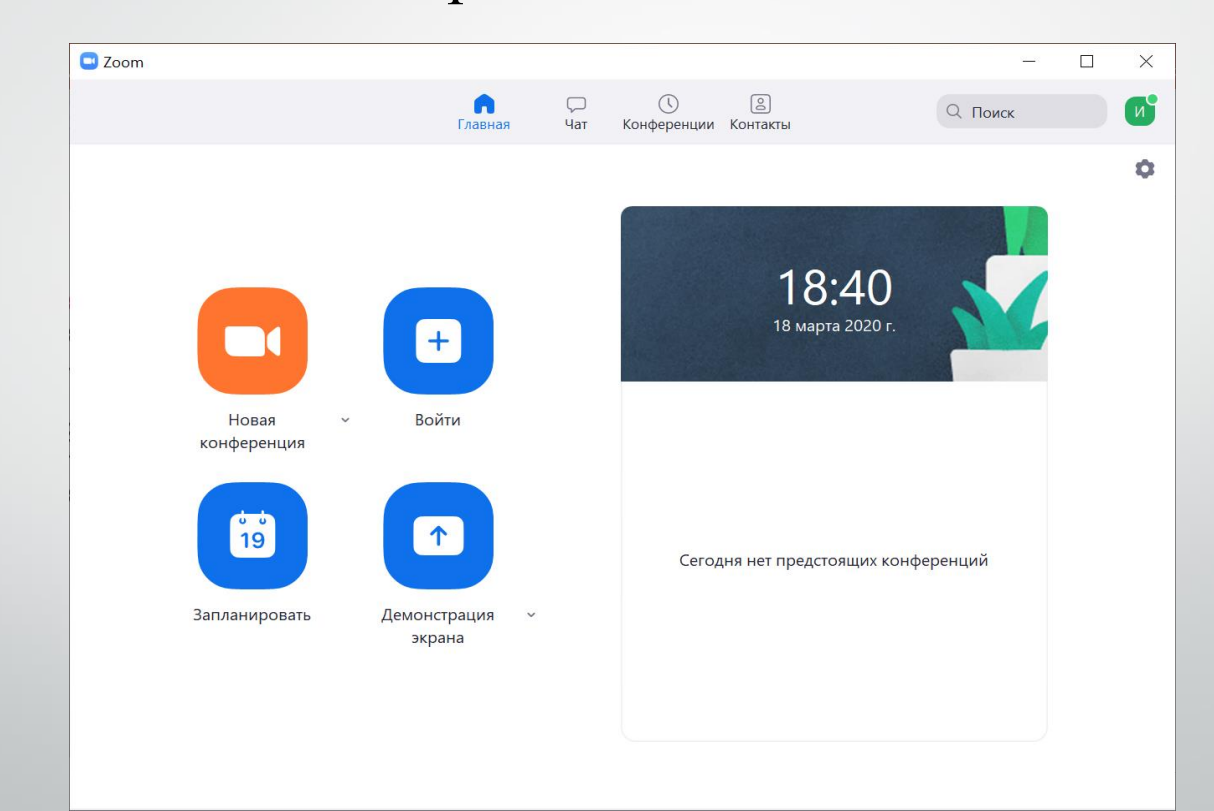

3. Работа в приложении. Настройка конференции В раскрывающемся меню (1) нужно установить галочку «Использовать мой идентификатор», и при необходимости видеотрансляции, «Начать с видео» Затем перейти по ссылке правее номера идентификатора.

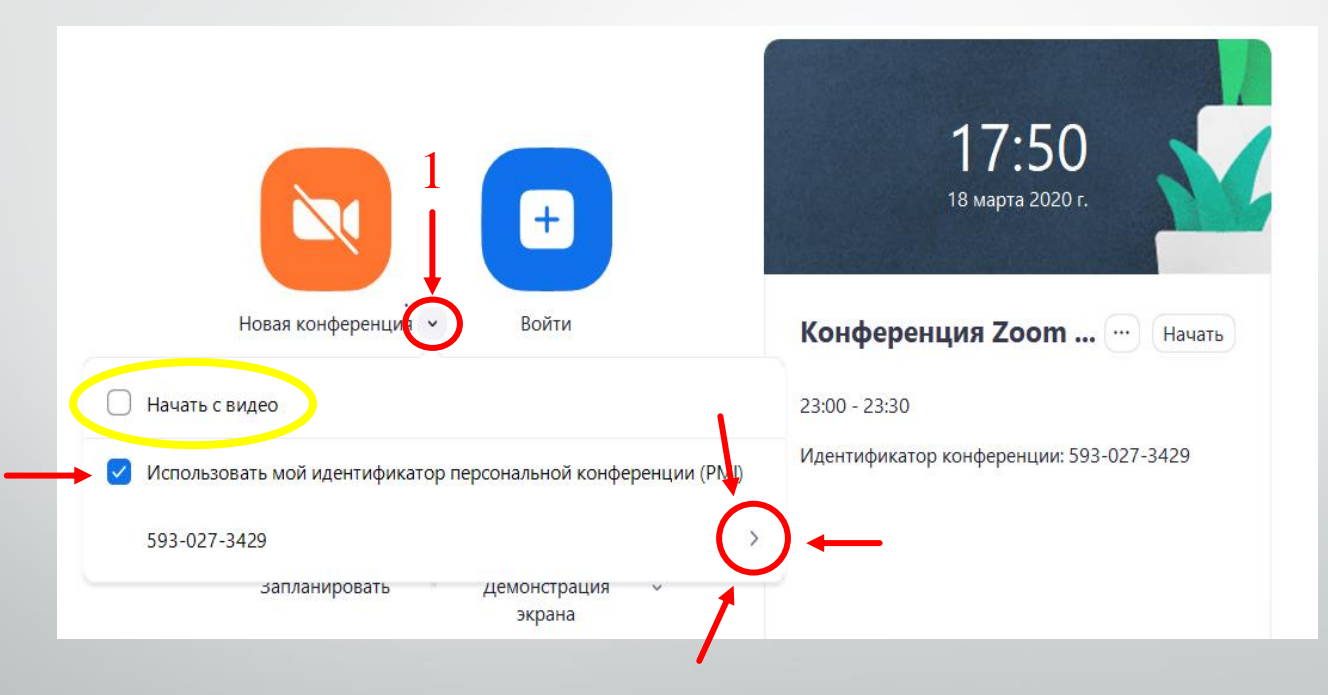

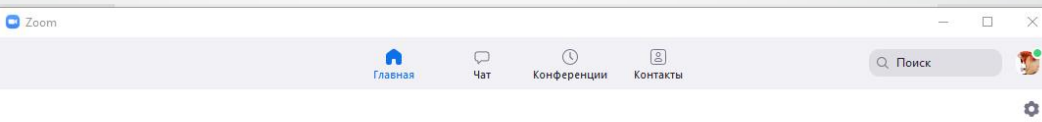

#### Нажмите на «Настройки личного идентификатора конференции»

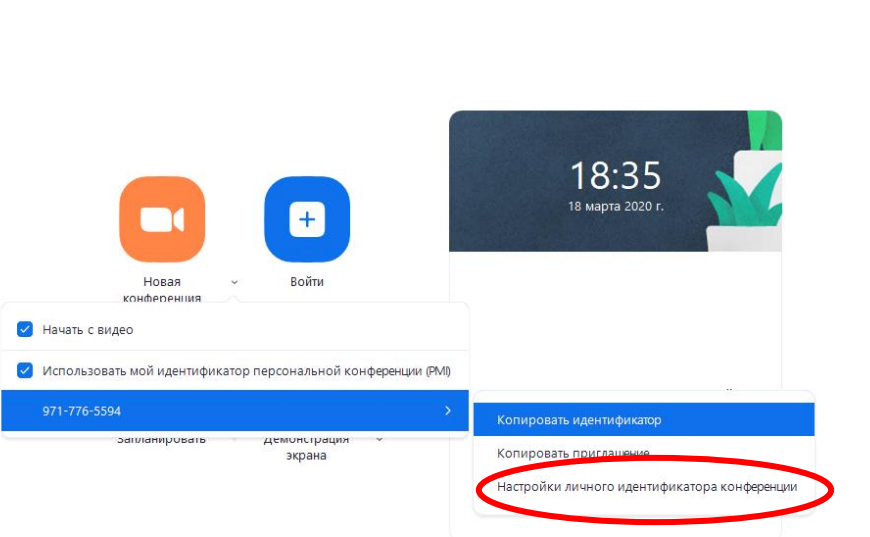

Проверьте соответствие настроек и, при необходимости, установите персональные настройки.

Не забудьте сохранить!

| Личный иден    | тификатор конферен     | іции                            |
|----------------|------------------------|---------------------------------|
| 971- 06        | новите до профессио    | ональной версии, чтобы изменить |
| Пароль         |                        |                                 |
| 🗌 Требуется п  | ароль конференции      |                                 |
| Видеоизобра    | жение                  |                                 |
| Организатор: 🤇 | 🕽 Вкл. 🔵 Выкл.         | Участники: 🔘 Вкл. 🔘 Выкл.       |
| Звук           |                        |                                 |
| 🔵 Телефон      | Звук компьютера        | 🔘 Звук телефона и компьютера    |
| Расширенные    | апараметры 🗠           |                                 |
| 🗌 Вкл. зал ож  | идания                 |                                 |
| 🛃 Включить в   | ход раньше организато  | ра                              |
| 🗸 Выключать    | звук участников при вх | оде                             |
| Автоматиче     | ески записывать конфер | енцию на локальный компьютер    |

В меню конференции нажмите на вкладку «Копировать приглашение»

В память компьютера (буфер обмена) будет скопирован аналогичный текст:

«Сергей Александрович Путинцев приглашает вас на запланированную конференцию: Zoom.

Тема: Зал персональной конференции Сергей Александрович Путинцев

#### Подключиться к конференции Zoom https://zoom.us/j/4627374219

Идентификатор конференции: 4627374219»

Этот текст или только ссылку вы можете разместить (вставить) в ЭЖД или направить ученикам любым удобным способом!

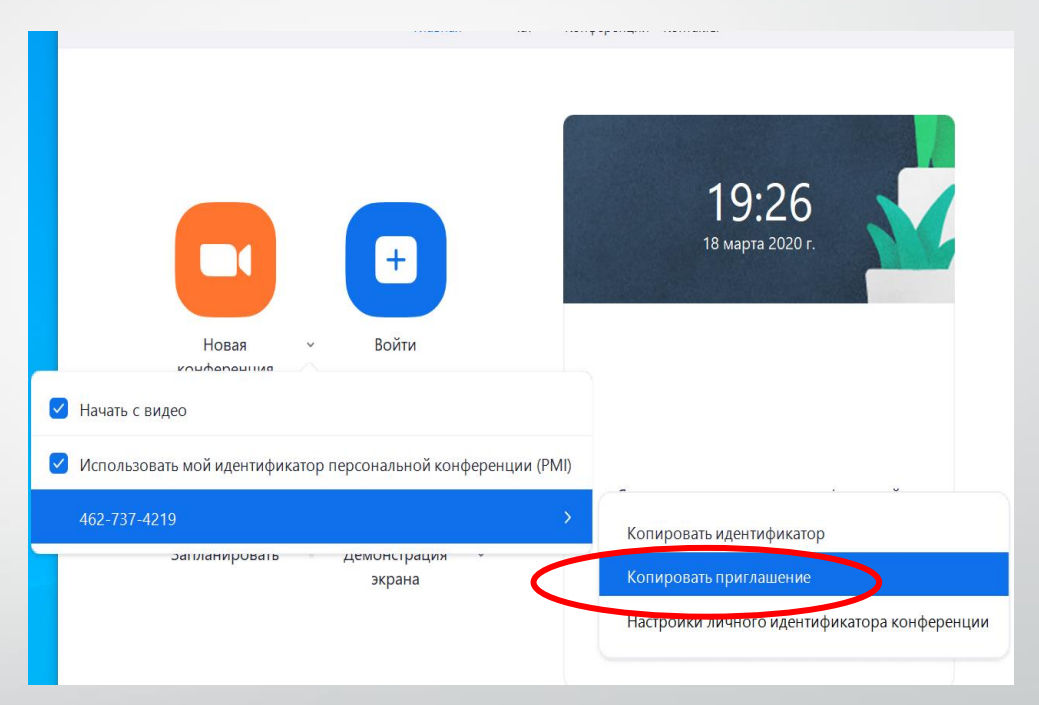

Перейдите на вкладку «Конференции».

Здесь доступен ваш личный уникальный номер трансляции, по нему учащиеся будут находить вашу конференцию.

Перед отправкой ссылки на конференцию проверьте, совпадает ли он с номером в ссылке!

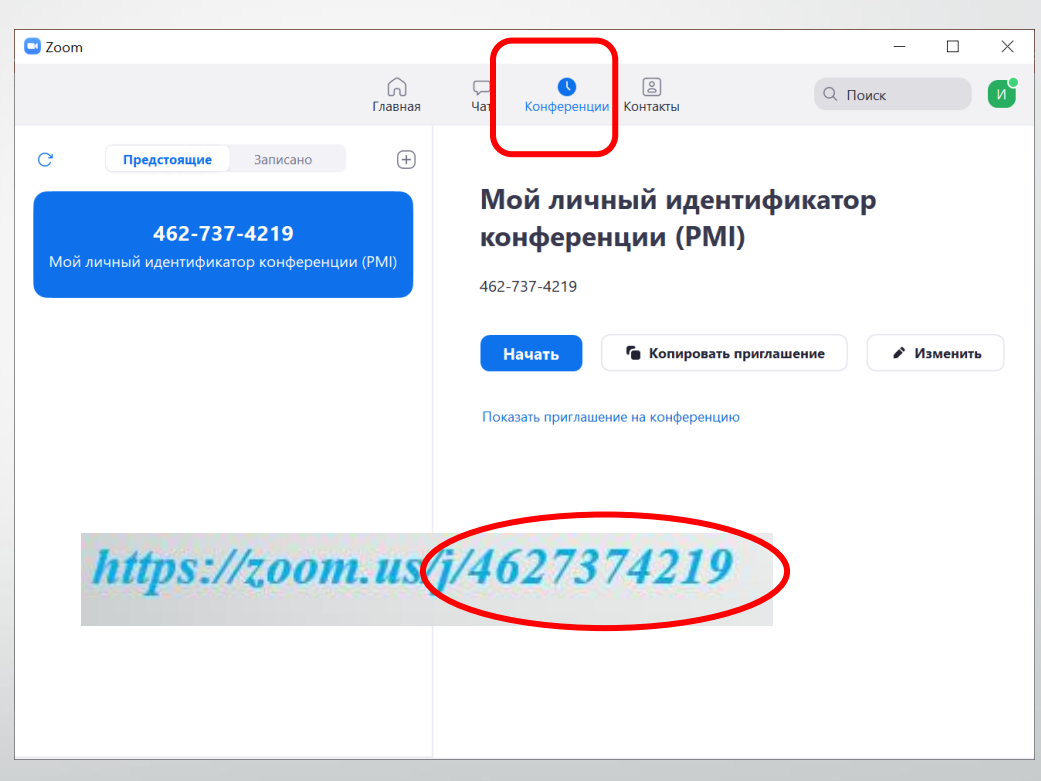

На вкладке «Конференции» можно просмотреть и скопировать приглашение, нажав на строки «Копировать приглашение» и «Показать приглашение на конференцию»

| Com                                                                                                    |                                          |                                     |                                          |                      | _                   | × |
|----------------------------------------------------------------------------------------------------|------------------------------------------|-------------------------------------|------------------------------------------|----------------------|---------------------|---|
|                                                                                                    | <br>Главная                              | С<br>Чат                            | <b>С</b><br>Конференции                  | Контакты             | Q Поиск             | 5 |
| Предстоящие         Записано           971-776-5594         Ф           Мой личный идентификатор конференции (РМІ) | Мой<br>971-776-5<br>Ге Кол<br>Показать г | <b>ЛИЧНЬ</b><br>594<br>пировать при | ий иденти<br>иглашение<br>на конференцию | ификатор<br>Изменить | о конференции (PMI) |   |

# 4. Работа вприложении.Запуск конференции

#### Нажмите кнопку «Новая конференция»

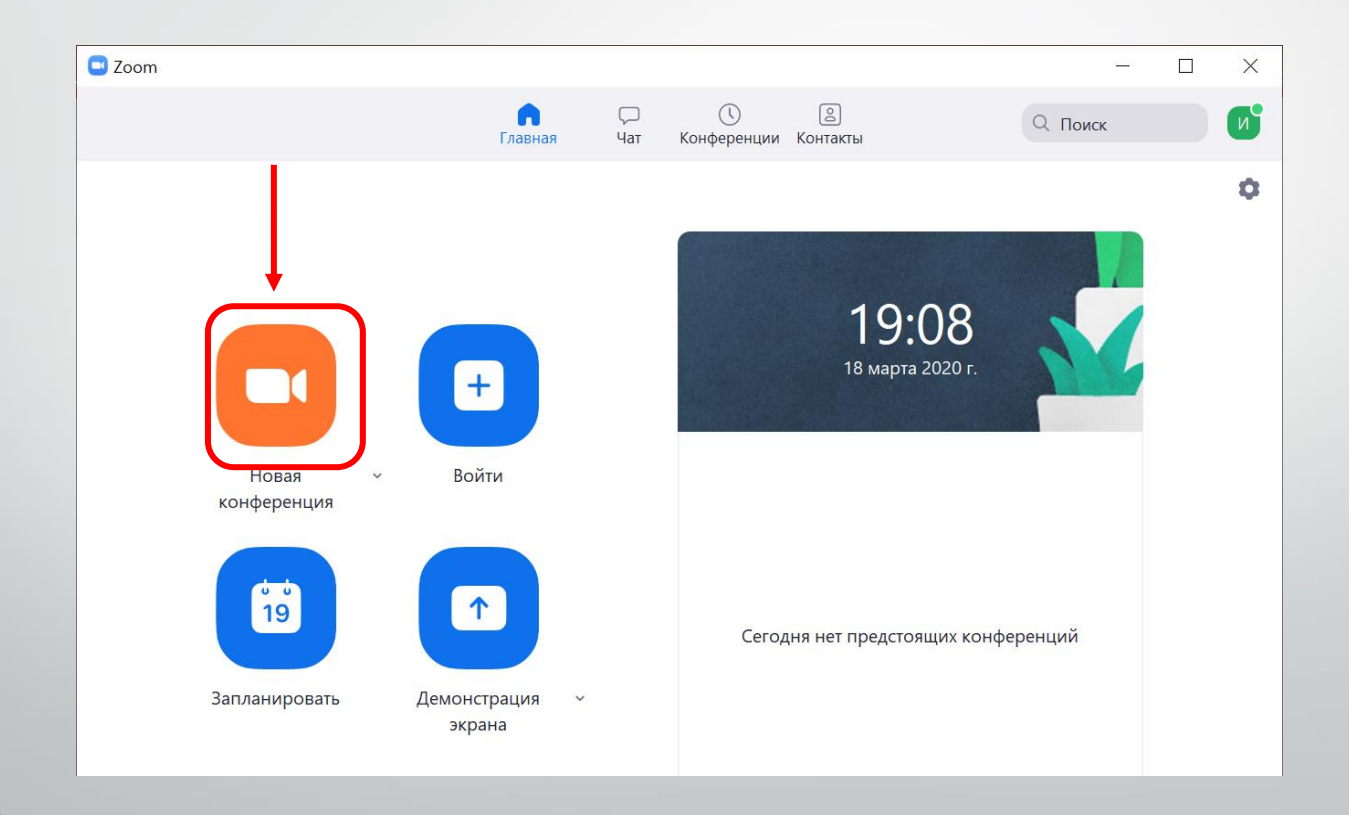

## Выберите «Войти с использованием звука компьютера». После этого конференция будет запущена.

| ) Идентификатор участника<br>D 🔒 | Zoom: 15 Идентификатор конференци      | и: 593-027-3429<br>Говорит:                                       |                                 | - 0             | >   |
|----------------------------------|----------------------------------------|-------------------------------------------------------------------|---------------------------------|-----------------|-----|
|                                  | Тема конференции:                      | Зал персональной конференции Богдан                               | і Фрейман                       |                 |     |
|                                  | Орг <sup>св</sup> Войти в аудиоконфере | нцию                                                              | ×                               |                 |     |
|                                  | <mark>Войти (</mark><br>Иде            | с использованием звука компьютера<br>Проверить динамик и микрофон |                                 |                 |     |
|                                  | Автоматически вхо, конференцию         | цить в аудиоконференцию с компьютера при входе в                  |                                 |                 |     |
|                                  | Войти в<br>аудиоконференцию            | Демонстрация экрана                                               | Пригласить других<br>участников |                 |     |
|                                  |                                        |                                                                   |                                 |                 |     |
|                                  |                                        |                                                                   |                                 |                 |     |
| ти в аудиоконференцию.           |                                        | •••••••••••••••••••••••••••••••••••••                             | Р О За<br>Чат Запись            | вершить конфере | енц |

#### Настройка разрешений демонстрации экрана

Идентификатор участника Zoom: 15 Идентификатор конференции: 593-027-3429 0 ить Диктофс Говорит: лить ` Голос ование я оформле. ь идеи до перезапу Тема конференции: Зал персональной конференции Богдан Фрейман Организатор: Богдан Фрейман URL приглашения: https://zoom.us/j/5930273429 Копировать URL Идентификатор участника 15 Войти в Демонстрация экрана Пригласить других аудиоконференцию *<b>УЧАСТНИКОВ* Демонстрацию может осуществлять одновременно только один участник Несколько участников могут осуществлять демонстрацию одновременно Расширенные параметры совместного использования.. **.** 1 Войти в аудиоконференцию Включить видео Пригласить Управлять участниками Демонстрация экра Запись

Нажмите на галочку и выберите строку «Расширенные параметры совместного использования»

#### Настройка разрешений демонстрации экрана

Важно! Проверяем соответствие настроек как скриншоте и, при необходимости, устанавливаем персональные настройки.

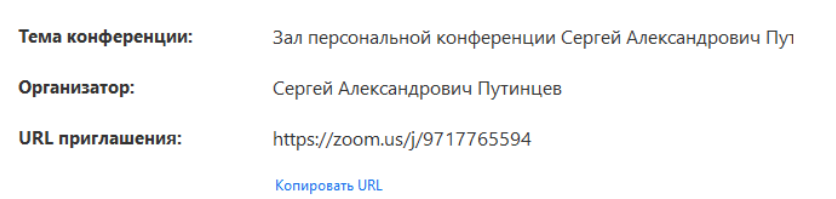

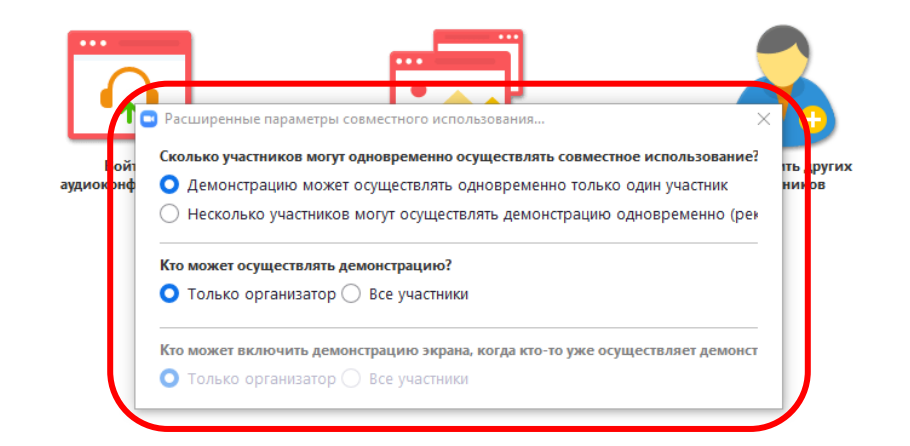

#### Интерфейс конференции

Кнопка
 включения /
 выключения
 микрофона

Кнопка
 включения /
 выключения
 видеокамеры

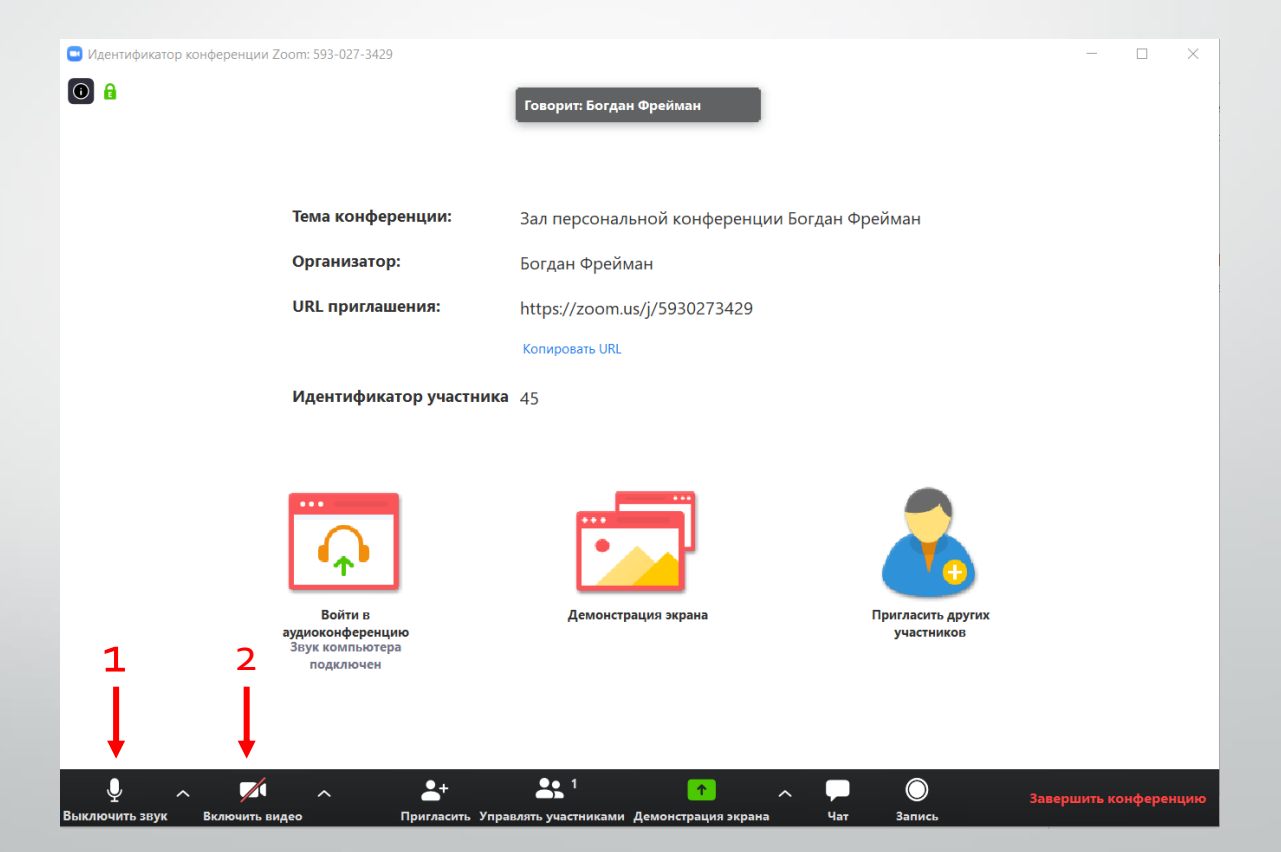

#### Интерфейс конференции

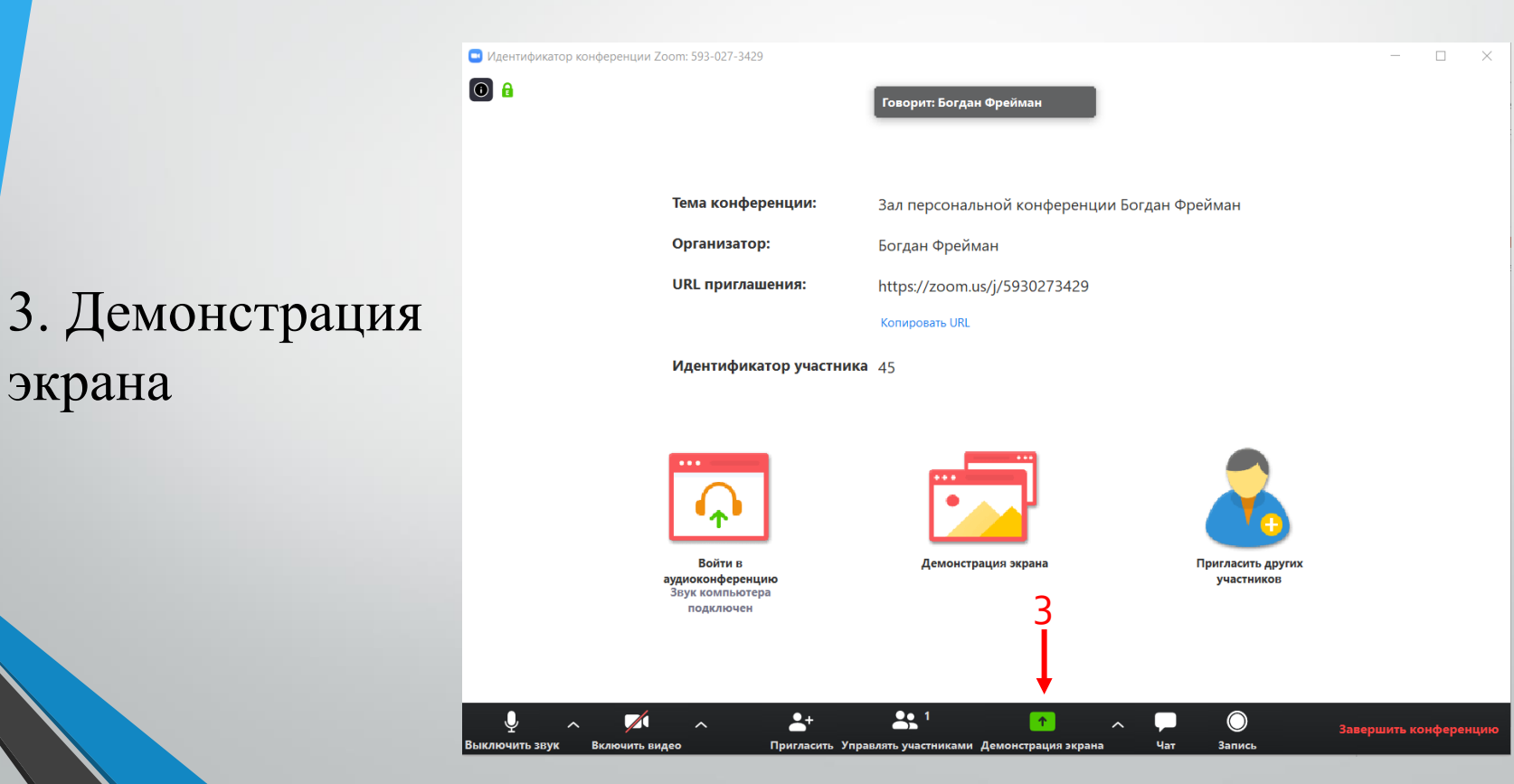

#### Использование демонстрации экрана

Нажав на кнопку «Демонстрация экрана» откроется окно с выбором демонстраций.

В окне необходимо выбрать, что требуется показать приложение, документ, презентацию или трансляцию своего рабочего стола.

Тут же можно выбрать режим «Доска сообщений», на которой можно рисовать, писать и тд.

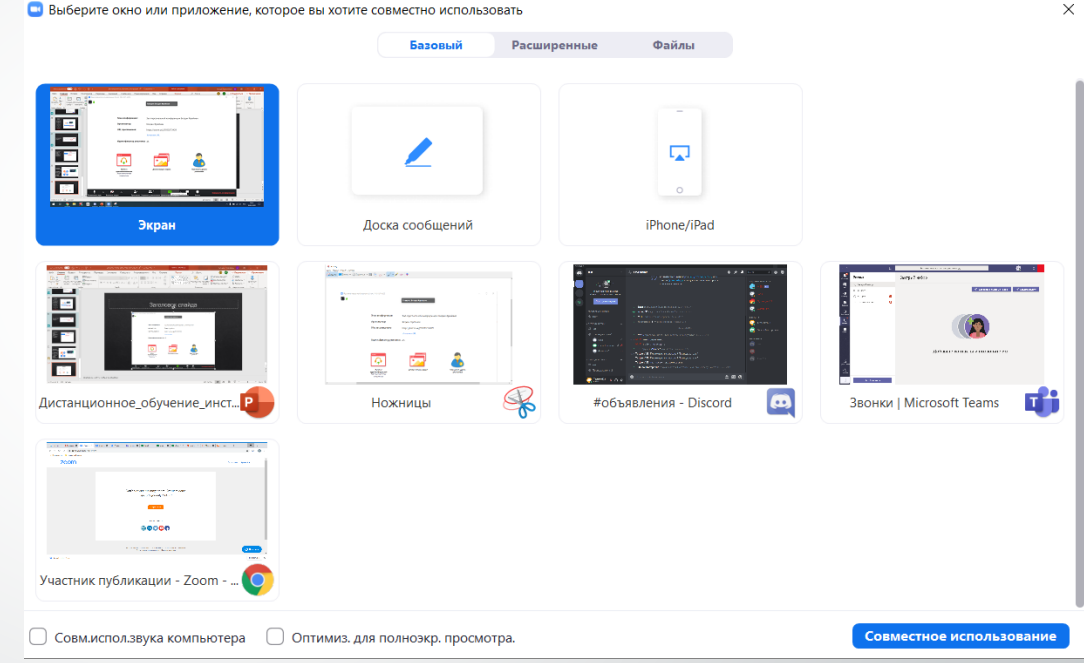

#### Использование доски сообщений

На доске сообщений вы можете рисовать, писать текст. Для отключения совместного управления выберите кнопку «Подробнее», а затем нажмите «Отключить комментарии участников»

| 🗢 Whiteboard - Zoom | Войти в ауди | юк    | <b>Г</b><br>Включить | ∨<br>вид | <b>Управлять</b> | 1<br>Участника | а Нова   | ↑<br>я демон | ┃                     | 🖍<br>Доска сооб | •••<br>Подробне |              |          | ×         |          |
|---------------------|--------------|-------|----------------------|----------|------------------|----------------|----------|--------------|-----------------------|-----------------|-----------------|--------------|----------|-----------|----------|
|                     |              |       | 🗸 Иде                | нтифика  | тор: 546-970     | -9526          | <b>a</b> | Остано       | вить демонстра<br>Чат | цию             |                 |              |          |           | Alt+H    |
|                     | <b>+</b>     | Т     | $\sim$               | ~        | <i>)</i> *       | <              |          | Ð            | Пригласить            |                 |                 |              |          |           | Alt+I    |
|                     | Выбрать      | Текст | Рисовать             | Метка    | Отслеживан       | Ластик         | Форма    | Отмени       | Запись                |                 |                 |              |          |           | Alt+R    |
|                     |              |       |                      |          |                  |                |          | - 8          | Отключить ко          | мментарии у     | частников       |              |          |           |          |
|                     |              |       |                      |          |                  |                |          |              | Показывать и          | мена авторов    | в комментари    | В            |          |           |          |
|                     |              |       |                      |          |                  |                |          |              | Скрыть перем          | ещаемые эл      | ементы управ    | ления конфер | ренцией  | Ctrl+Alt+ | -Shift+H |
|                     |              |       |                      |          |                  |                |          |              | Совм.испол.зв         | ука компьют     | гера            |              |          |           |          |
|                     |              |       |                      |          |                  |                |          |              | Оптимизирова          | ть демонстр     | ацию для пол    | ноэкранного  | просмотр | а видеоро | лика     |
|                     |              |       |                      |          |                  |                |          |              | Завершить кон         | нференцию       |                 |              |          |           | Alt+Q    |

#### Интерфейс конференции

4. Управление участниками конференции Нажав на кнопку «Участники» откроется окно со списком всех участников конференции. Можно включать и выключать у них микрофоны (нажав напротив имени участника соответствующий значок)

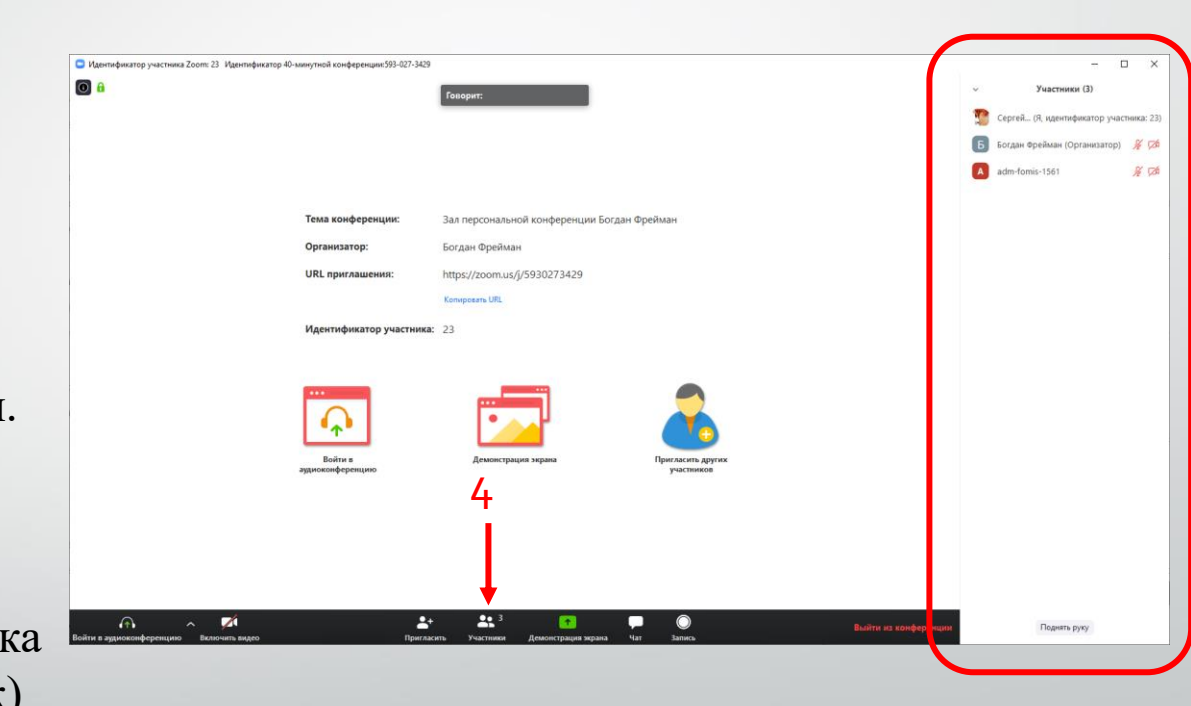

#### Интерфейс конференции – модерация участников

У каждого участника конференции вы можете включить и выключить звук, попросить включить видео (для идентификации участника), удалить его.

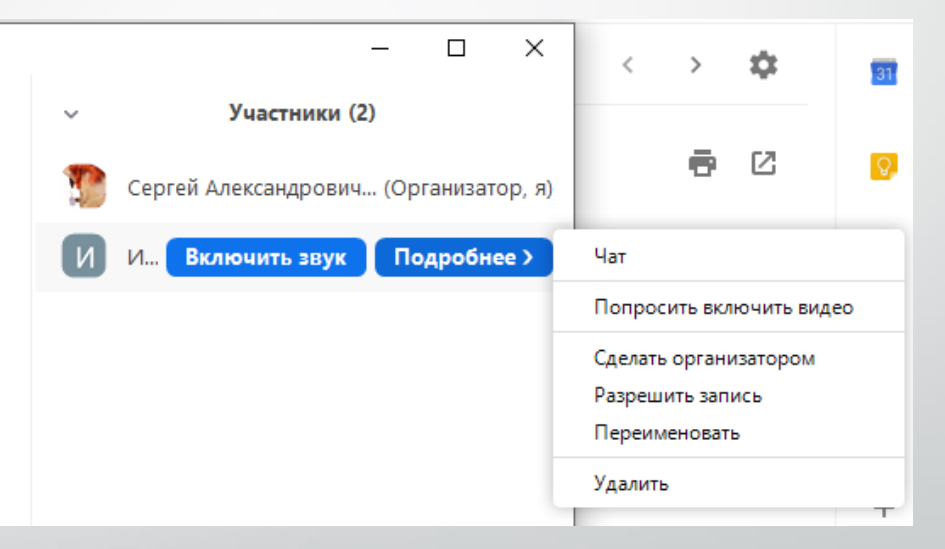

#### Интерфейс конференции

#### 5. Чат

В чате можно получать обратную связь от учеников, отвечать на вопросы, отправлять файлы, нажав на кнопку «файл» (работает только в приложении)

| Идентификатор 40-минутной конференции Zoom: 593-027-3429 |                                     |                                 | (                          | - 0                                          | × |
|----------------------------------------------------------|-------------------------------------|---------------------------------|----------------------------|----------------------------------------------|---|
| 0 â                                                      | Говорит:                            |                                 | от<br>П                    | Групповой чат Zoom                           |   |
|                                                          |                                     |                                 | Ot                         | унвет<br>: Богдан Фрейман кому Все:<br>зивет |   |
|                                                          |                                     |                                 |                            |                                              |   |
| Тема конфе                                               | ренции: Зал персональной конфер     | ренции Богдан Фрейман           |                            |                                              |   |
| Организато                                               | р: Богдан Фрейман                   |                                 |                            |                                              |   |
| URL пригла                                               | шения: https://zoom.us/j/5930273    | 3429                            |                            |                                              |   |
|                                                          | Копировать URL                      |                                 |                            |                                              |   |
| Идентифика                                               | атор участника: 11                  |                                 |                            |                                              |   |
|                                                          |                                     |                                 |                            |                                              |   |
| Ф                                                        |                                     | -                               |                            |                                              |   |
| Войти в<br>аудиософерен<br>Эвук компьют<br>водилючен     | Демонстрация экрана<br>цию<br>ра    | Пригласить других<br>участников |                            |                                              |   |
|                                                          |                                     | Ļ                               |                            |                                              |   |
| <i>₽</i> ^ Ø                                             | 🛃 🛃 2 🚺                             | •<br>• •                        | Ко<br>Выйти из конференции | му: Все • 🗅 Файл<br>едите здесь сообщение    |   |
| Звук Включить видео                                      | Пригласить Участники Демонстрация з | жрана Чат Запись                |                            |                                              |   |

#### Интерфейс конференции

#### 6. Завершение конференции

Кнопка «Завершение конференции» завершает показ трансляции. Обязательно завершите конференцию перед работой со следующим классом!

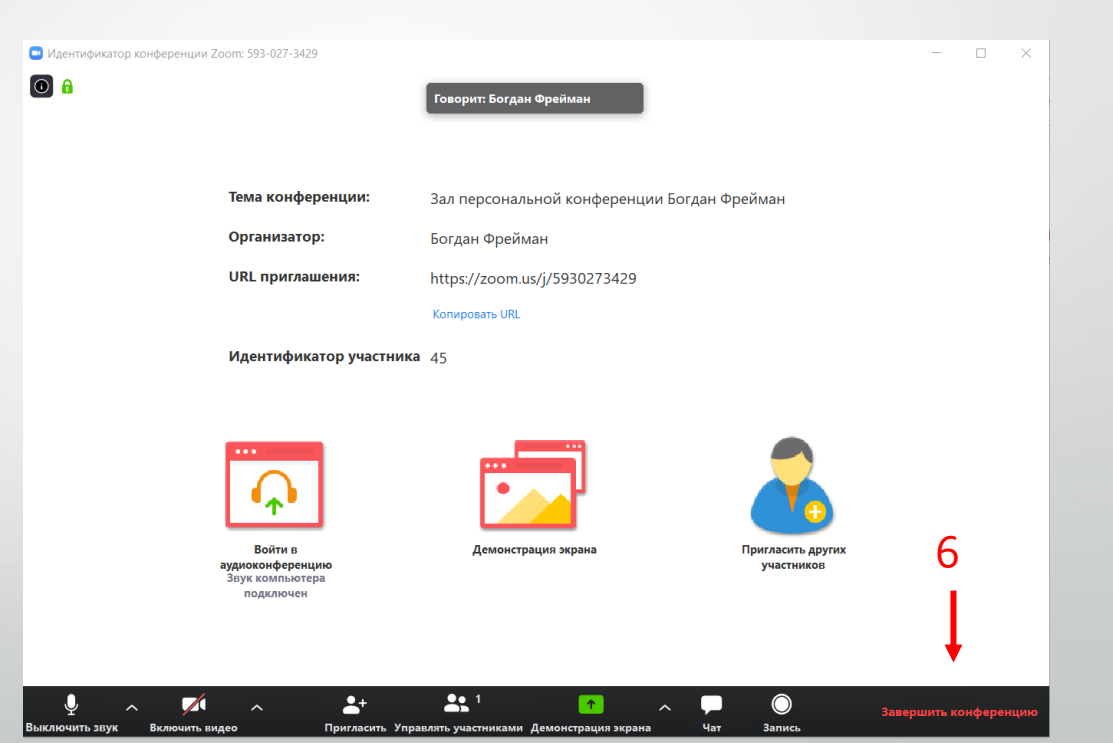

## 5. Общие вопросы

1. Куда и как записывается видео конференции?

Конференция записывается на Ваш компьютер в Мои документы > zoom Кнопки управления:

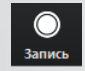

- начать запись

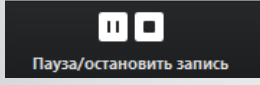

- поставить на паузу или остановить запись

2. Могу ли редактировать свои реплики в чате. Например, удалить ошибочно размещённый файл?

Нет, текст и файлы после размещения удалить или поправить нельзя.

3. Если после запуска конференция не работает (зависла)?

Подождать запуска 3-5 минут, если не получилось - перезапустить конференцию, из-за большой нагрузки на сервера приложения возможны проблемы с запуском онлайн уроков.

4. Зачем завершать конференцию в конце урока?

Бесплатная версия приложения позволяет проводить конференции длительностью 40 минут – чтобы вас не отключило в самом начале следующего урока, необходимо перезапустить конференцию. 5. Как написать ученикам формулу, продемонстрировать документ, текст?

Заранее, до начала конференции, запустите все необходимые вам приложения с учебниками, презентациями, откройте «Блокнот» или Microsoft Word. Кнопкой «Демонстрация экрана» выберите необходимое приложение или кнопку «Доска сообщений», где можно написать необходимые формулы и текст.

6. При скачивании и запуске приложения возникают предупреждения безопасности

Нажмите «Сохранить», «Продолжить загрузку» и т. д. Приложение безопасно.